After clicking the form link, you will be prompted to sign into Dynamic Forms to access the form. If you already have a Dynamic Forms account, sign in and the form should be displayed. Otherwise, follow these steps to create an account.

## 1) Click Create New Account

|  | Log In                                                                                    |  |
|--|-------------------------------------------------------------------------------------------|--|
|  | Sign in to complete the Market Daze Waiver 2021 form as requested by Washburn University. |  |
|  | User Name or Email Address                                                                |  |
|  | Password                                                                                  |  |
|  | Log In                                                                                    |  |
|  | Create New Account Forgot Your Password?                                                  |  |

2) Enter the required information and click Create Account

| Dynamic<br>Forms                                                                                                    |                                                                                                    | First Name *             |                                   |
|----------------------------------------------------------------------------------------------------|----------------------------------------------------------------------------------------------------|--------------------------|-----------------------------------|
|                                                                                                    | Particular de la companya de la companya de la companya de la companya de la companya de la companya de la comp                              | 8                        | John                              |
|                                                                                                    |                                                                                                    | Last Nam                 | ne *                              |
| Create Account                                                                                                    |                                                                                                    | 8                        | Doe                               |
| Our enro<br>nrolled,<br>iccess to                                                                                                    | liment process is fast, easy and secure. Once<br>you will immediately have convenient online<br>complete required forms, view pending forms. | Email Ad                 | dress *                           |
| and review your completed forms history.<br>Please complete all of the information<br>below                                                                                                    |                                                                                                    |                          | Enter your Email Address here     |
|                                                                                                    |                                                                                                    | Confirm Email Address *  |                                   |
| Username *                                                                                                    |                                                                                                    |                          | Confirm your Email Address here   |
| 0                                                                                                    | TestingUser123                                                                                                    |                          |                                   |
| <ul> <li>Must b</li> <li>Must c</li> </ul>                                                                                                    | restrictions:<br>e at least 8 characters long<br>ontain at least one letter.                                                                 | Secret Q                 | uestion *                         |
| Password *                                                                                                    |                                                                                                    | a                        | Please select                     |
|                                                                                                    |                                                                                                    | Secret Question Answer * |                                   |
| Confirm Password *                                                                                                    |                                                                                                    | a                        | Enter your Secret Question Answer |
|                                                                                                    |                                                                                                    |                          |                                   |
| Password restrictions:<br>• Must be at least 8 characters long<br>• Must contain each of the character types below:<br>• lower case letters<br>• lower case letters<br>• numbers<br>• special characters: @ & \$ |                                                                                                    | Answer H                 | lint *                            |
|                                                                                                    |                                                                                                    | A                        | Enter your Secret Question Hint   |
|                                                                                                    |                                                                                                    | Create                   | Account                           |

3) Verify your email account by checking your inbox of the email account you provided in Step 3. Look for an email from <a href="mailto:notify@ngwebsolutions.com">notify@ngwebsolutions.com</a>. If you don't see the verification email, check your Junk/Spam folder.
 Dynamic Forms

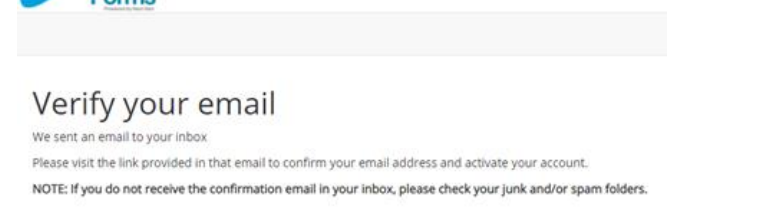

## 4) Click the Confirm Email link in the email

| notify@ngwebsolutions.com 2:33 PM (1 minute ago) to                                                     | ☆ | * |
|----------------------------------------------------------------------------------------------------|---|---|
| Hello John, Thank you for creating a Dynamic Forms account!                                             |   |   |
| In order to complete your account registration, you must confirm your email by visiting the link below. |   |   |
| Confirm Email                                                                                           |   |   |

5) Click the Log in to Dynamic Forms link on the Account Activated screen

|     | Present by Name Date                                                                 |
|-----|--------------------------------------------------------------------------------------|
| Acc | ount Activated                                                                       |
| Con | gratulations, you have successfully confirmed your email and activated your account. |
| Log | in to Dynamic Forms                                                                  |

## 6) Enter the User Name or Email Address and Password created in Step 3 and click Log In to login

| Log In                                  |
|-----------------------------------------|
| User Name or Email Address              |
| Password                                |
| Log In                                  |
| Create New Account Forgot Your Password |

7) You may be presented with your security question as an extra layer of security. Provide the answer and click Log

| T United States |                                                                                                    |
|-----------------|----------------------------------------------------------------------------------------------------|
|                 |                                                                                                    |
|                 | Log In                                                                                                    |
|                 | Welcome back. As an additional security step, we<br>require you to answer your security secret question or<br>receive a code to your email/phone.                                                                              |
|                 | What is the name of the first company you worked for?                                                                                                    |
|                 | Having trouble with your security question? Click here for<br>more options.                                                                                                    |
|                 | This is my device<br>By selecting this option you will not have to answer a<br>security question for any further logins from this<br>device. Please unselect this option if you are currently<br>on a public or shared device. |
|                 | Log In                                                                                                    |
|                 |                                                                                                    |

8) You will also have the option to enter a phone number for multi-factor authentication, but you may click **Not Now** to skip.

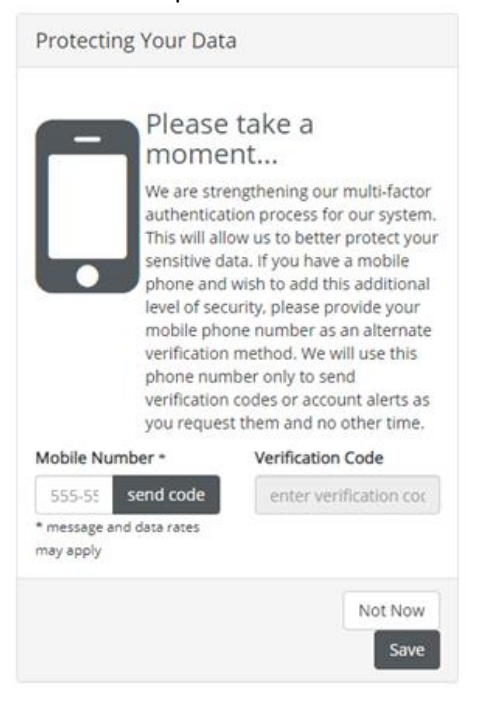

9) Finally, you should see the form. (if not, click the original form link and it should open)

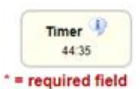

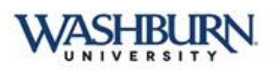

Event Waiver, Release of Liability and Hold Harmless Agreement

Washburn® Market Daze Location: Memorial Union Sponsoring University: Memorial Union Date: September 1, 2021 Questions? Call University Scheduling at 785-670-1725

THIS FORM MUST BE SIGNED PRIOR TO PARTICIPATION IN THIS ACTIVITY:

IMy organization wish to participate in the above-described activity. IMy organization understand that I do so at my own risk. In exchange for being permitted to participate in the Activity, IMy organization hereby release the Washburn University, the State of Kansas, the Memorial Union, and all employees, officers, agents, representatives and volunteers of the foregoing (all collectively referred to as the "Released Parties") from liability for and hereby waive any and all claims for any loss,